## راهنمای ثبت نام پذیرفته شدگان جدید سال 1399

**1)**ورودبه سایت <u>www.semnan.tvu.ac.ir</u>

2) کلیک بر روی اسلایدر جهت ثبت نام یا خدمات الکترونیکی فرم ثبت نام شوید

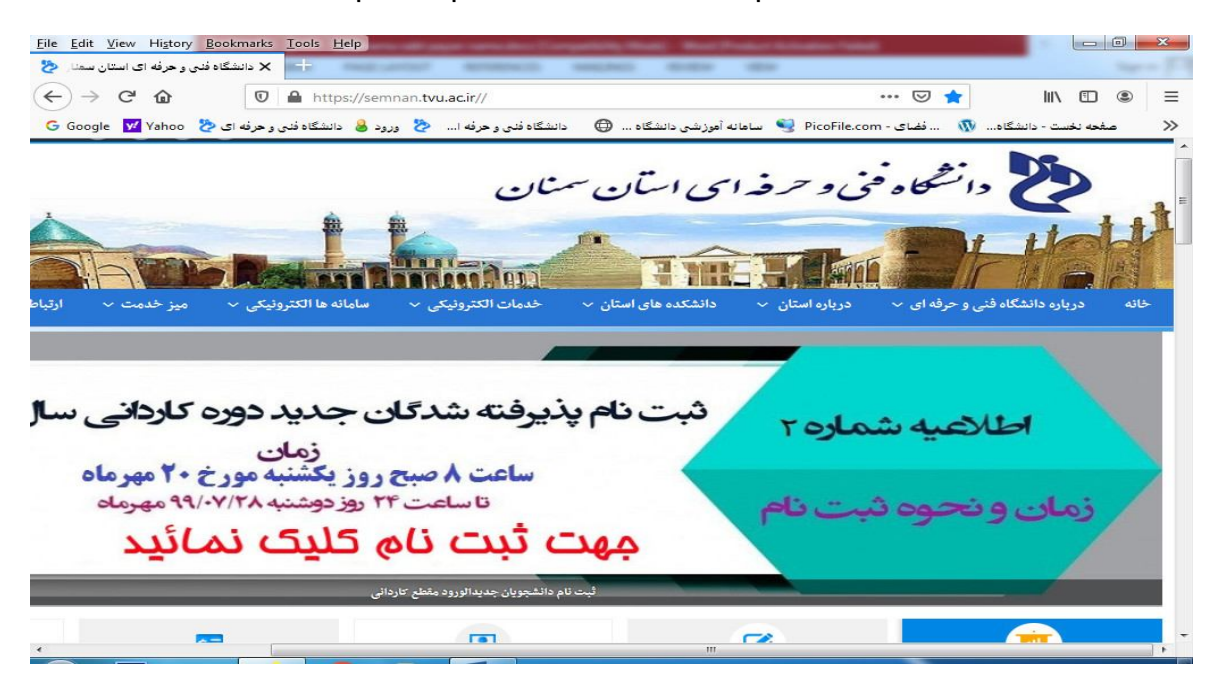

3) انتخاب گزینه ثبت نام

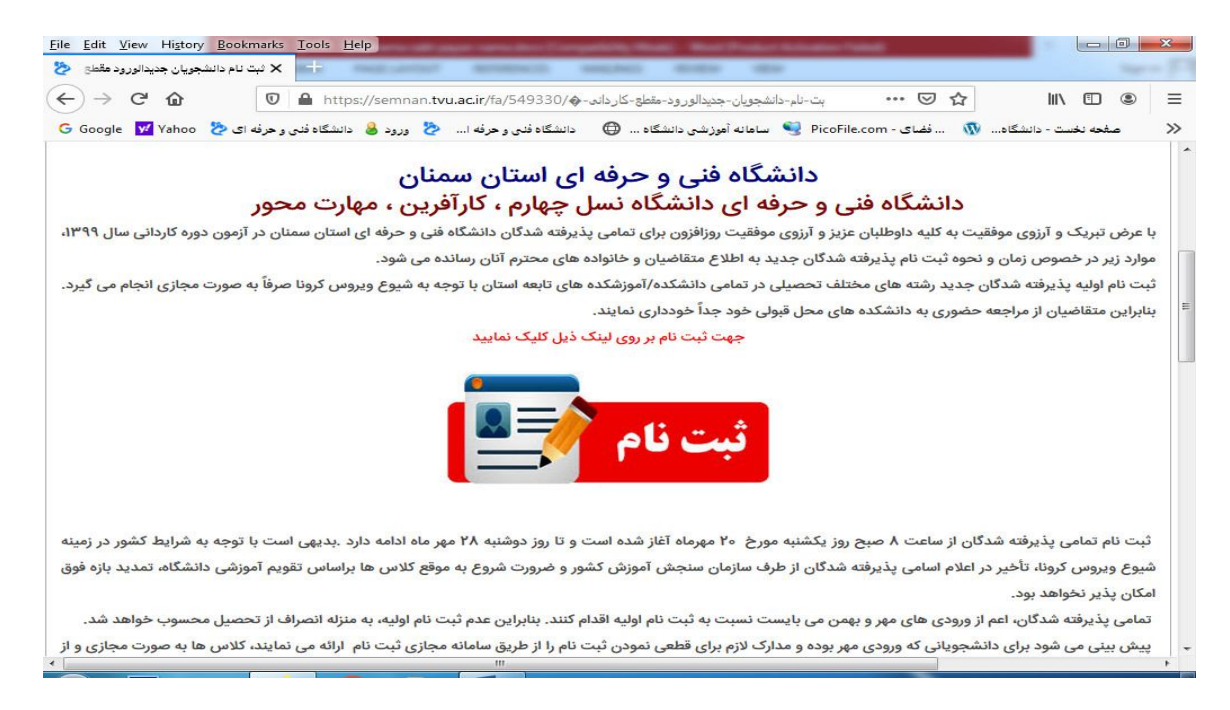

**4)** با انتخاب قسمت ثبت نام صفحه زیر Load خواهدشد که دانشجو می تواند با تکمیل کردن فرم مشخصات ثبت نام خود را انجام دهد.

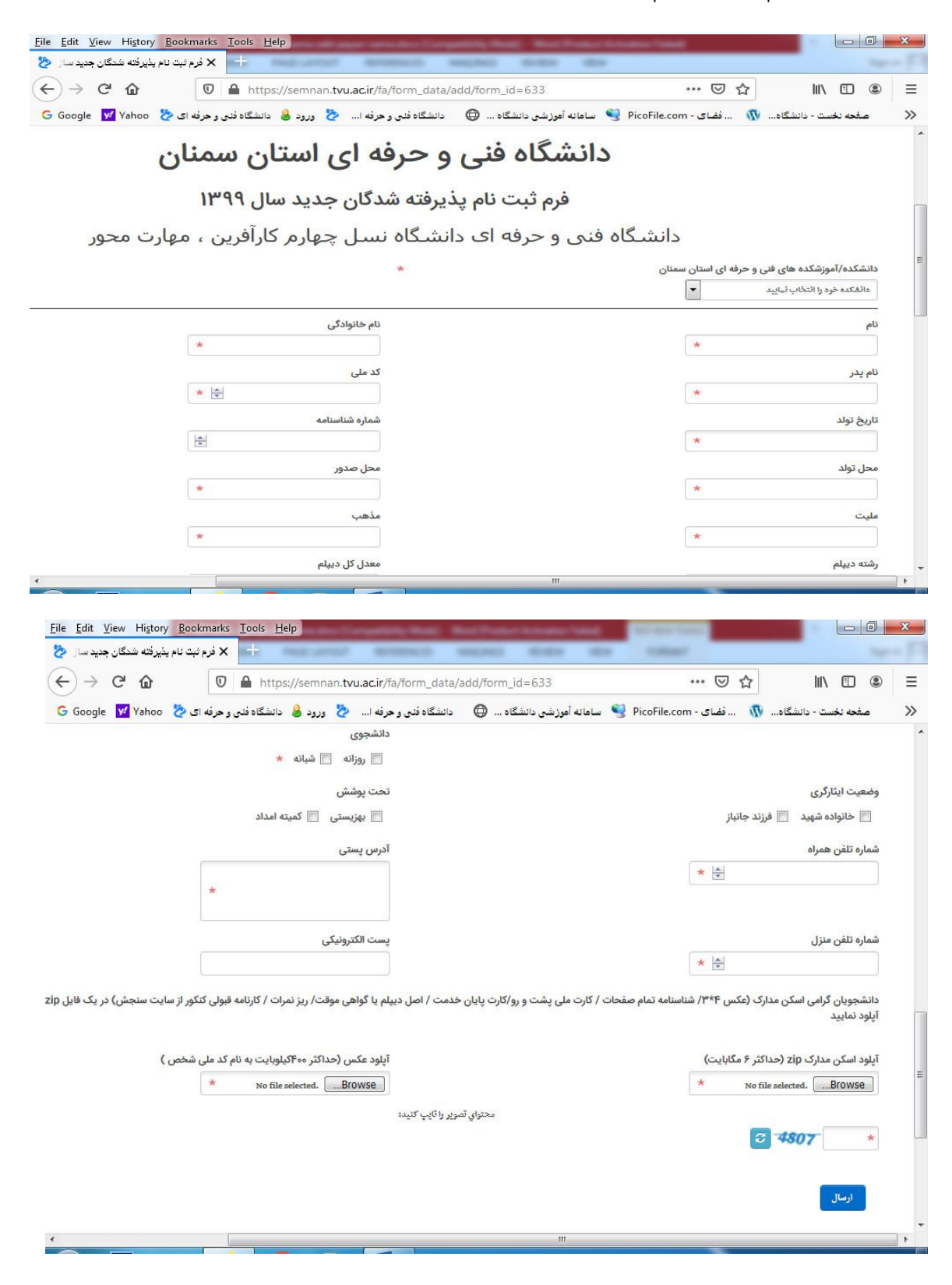

**5)** بعد از آپلود نمودن عکس و مدارک با فشردن کلید **ارسال** ، می توانید کلیه اطلاعات مربوط به ثبت نام را ذخیره نمایید.

**6)** در نهایت سایت semnan.tvu.ac.ir یک کدرهگیری برای شما صادرخواهد کرد که می بایست آن را دراختیار داشته باشید.

راهنمای فایل zip

مدارک خود را اسکن نموده ، شناسنامه تمام صفحات / کارت ملی پشت و رو/کارت پایان خدمت / اصل دیپلم یا گواهی موقت/ ریز نمرات / کارنامه قبولی کنکور از سایت سنجش را در یک پوشه گذاشته و نام پوشه کد ملی قرار دهید و آنرا تبدیل به فایل zip کنید .

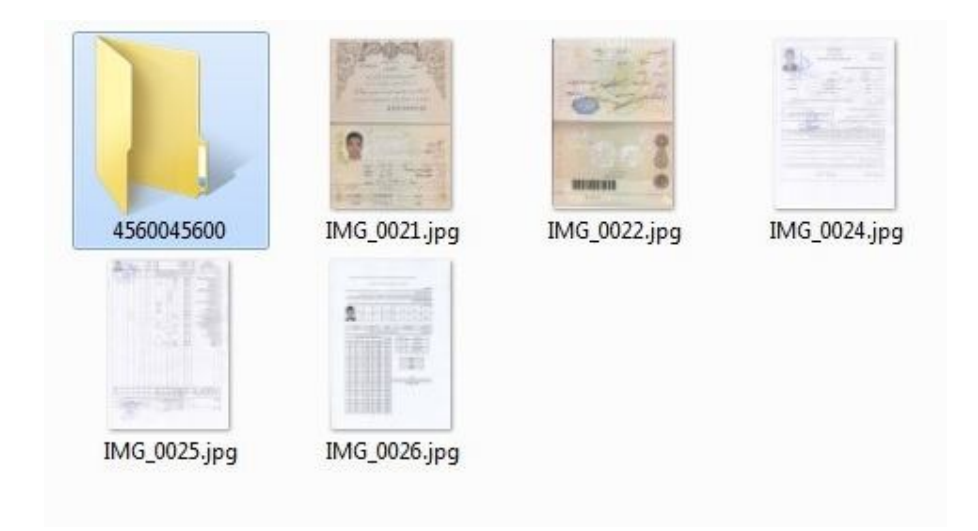

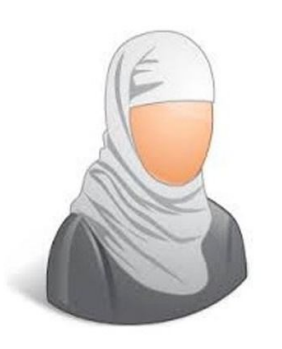

عکس را اسکن نموده و نام عکس را کد ملی قرار دهید

ابتدا فایل مربوطه را انتخاب کنید.

Music Tools Salim  $\times$ Play ~ 🕜 Local Disk (D:) > Entertainment > Music > Salim Q 5 ~ Search Salim Name # Title Contributing artists Album AHOO VA EMAM HOSEIN I 1361.mn3 MORTEZA 09147877662 SALIM MOAZEN Z ... AHOO VA EN AHOO VA EMAM HOSEIN I Open SALIM MOAZEN Z... AHOO VA EN BAZGASHT HENDE 1362.m 107 MediaInfo SALIM MOAZEN Z... BAZGASHT H Add to Windows Media Player list Play with Windows Media Player Cast to Device > Upload using CuteFTP > Scan with Windows Defender... Add to archive. Add to "Salim.rar Compress and email... Compress to "Salim.rar" and email Send to > Cut Сору Create shortcut Delete Rename ~ < Properties 

سپس بر روی آن با ماوس راست کلیک کرده و گزینه Add To Archive را کلیک کنید.

کادر محاوره ای زیر باز می شود. در اینجا در قسمت Archive Name یک نام را برای فایلتان انتخاب کنید. در قسمت Archive format میتوانید پسوند فایل مربوطه را انتخاب کنید، بعنوان مثال rar یا zipرا انتخاب کنید. در پایان بر روی ok کلیک کنید.

| eneral                                      | Advanced    | Online    | Files | Daala                                                                      | Time | Commert    |        |        |  |
|---------------------------------------------|-------------|-----------|-------|----------------------------------------------------------------------------|------|------------|--------|--------|--|
| cricial                                     | Auvanced    | Options   | riies | Баскир                                                                     | Time | comment    |        |        |  |
| Archiv                                      | e name      |           |       |                                                                            |      |            | Browse |        |  |
| music                                       | :           |           |       |                                                                            |      |            |        | $\sim$ |  |
|                                             |             |           |       | Update n                                                                   | node |            |        |        |  |
| Profiles                                    |             |           |       | Add and replace files                                                      |      |            |        |        |  |
| Compression method Normal V Dictionary size |             |           |       | Create solid archive Add recovery record I est archived files Lock archive |      |            |        |        |  |
| Split to                                    | volumes, si | ze<br>V B | ~     |                                                                            | Se   | t password |        |        |  |
|                                             |             |           |       |                                                                            |      | -          |        |        |  |

عملیات فشرده سازی فایل آغاز می شود و بسته به حجم فایلهای شما بین چند ثانیه ، تا چند دقیقه و حتی چند ساعت ممکن است زمان ببرد. همه چی به حجم فایلهای شما بستگی دارد.

| Creating archive music.r                        | ar    | -     |    | ×                |  |
|-------------------------------------------------|-------|-------|----|------------------|--|
| music.rar<br>adding<br>AHOO VA EMAM HOSEIN I 13 | 61.mp | 03    |    | 95%              |  |
| Elapsed time<br>Time left                       |       |       | 00 | :00:00<br>:00:00 |  |
| Compression ratio<br>Processed                  |       |       |    | 62%<br>21%       |  |
| Background                                      |       | Pause |    |                  |  |
| Cancel                                          | Mo    | de    | Н  | elp              |  |

در پایان فایل شما با نامی که به آن داده بودید در همان مسیر ایجاد می شود.

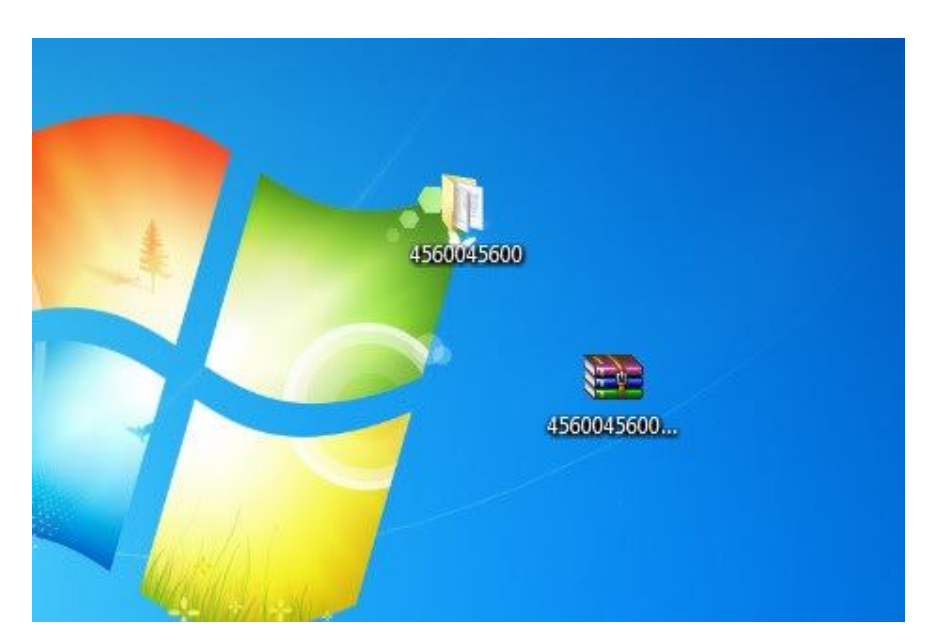

## فناوری اطلاعات دانشگاه فنی و حرفه ای استان سمنان